# 作业场所职业病危害申报 工作流程

### 中企职健 www.chnhse.com

联系电话: 400-699-8901 邮箱: chnhse@126.com

## 作业场所职业病危害申报

(一)意义 (二)法律依据 (三)罚则 (四) 申报范围 (五) 申报内容 (六) 申报方式 (七)申报流程 (八) 填报操作

### 职业病危害申报的意义

# · 有助于引导企业掌握本企业的职业危害情况, 做好防控工作。

· 有助于行政主管部门掌握辖区内职业危害的分布情况,有针对性地开展监管工作。

## 职业病危害申报的法律依据

### • 法律、行政法规

- 《中华人民共和国职业病防治法》(主席令第24号,2018年12月 29日公布施行)
- 第十六条 国家建立职业病危害项目申报制度。
  - 用人单位工作场所存在职业病目录所列职业病的危害因素 的,应当及时、如实向所在地卫生行政部门申报危害项目,接 受监督。
- 目前执行部门规章

《作业场所职业危害申报管理办法》

・国家安监总局令第48号,2012年3月6日公布,2012年6月1日实施

### 罚 则

- 《中华人民共和国职业病防治法》第七十二条第一
   款:用人单位违反本法规定,未按照规定及时、如
   实向安全生产监督管理部门申报产生职业病危害的
   项目的,由安全生产监督管理部门责令限期改正,
   给予警告,可以并处五万元以上十万元以下的罚款
- •《职业病危害项目申报办法》第十四条:
- 用人单位未按照本办法规定及时、如实地申报职业 危害项目的,责令限期改正,给予警告,可以并处 5万元以上10万元以下的罚款。

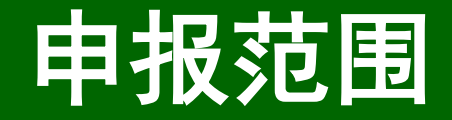

- ・空间范围
  - 中华人民共和国境内
- ・对象范围
  - 存在或者产生职业病危害的用人单位
- ・要求
  - 依法进行职业病危害的申报
  - 接受卫生行政主管部门的监督管理

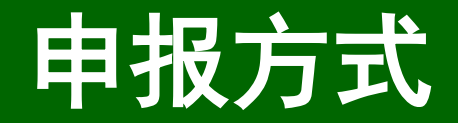

### - 职业危害项目申报系统

- 网址:
- http://www.zybwhsb.com:9999/

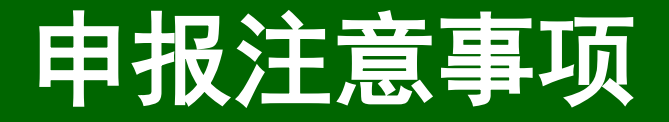

### -1. 旧版系统近期会关闭,全面启用新版 系统

- 2. 新系统需要重新注册
- 3. 系统模块中带有 "\*" 的为必填项

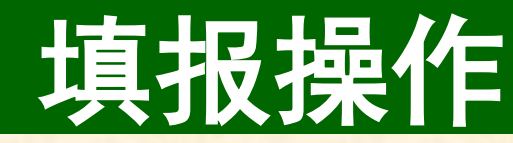

### http://www.zybwhsb.com:9999/

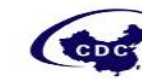

职业病危害项目申报系统

Occupational Diseases Hazardous Items Reporting System

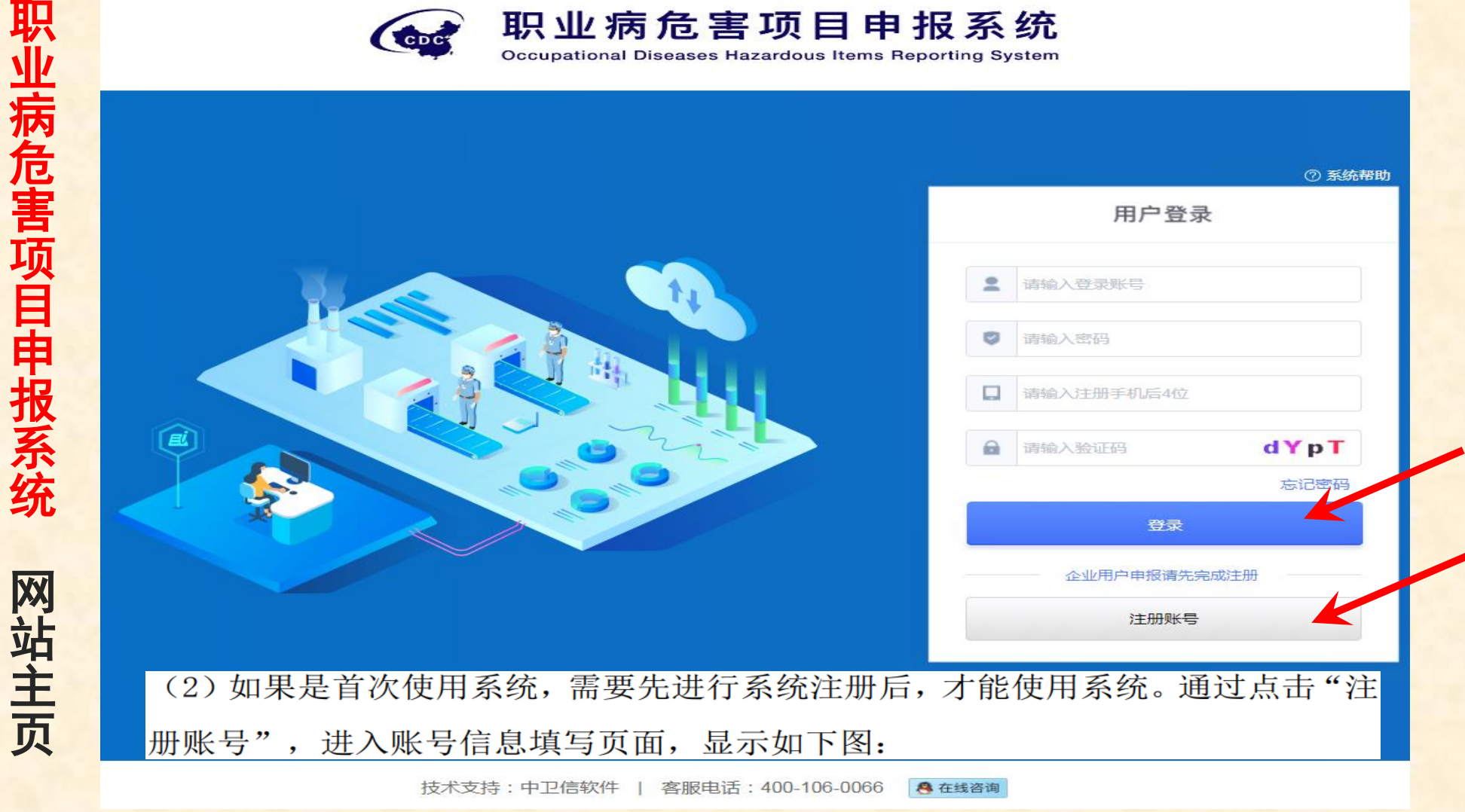

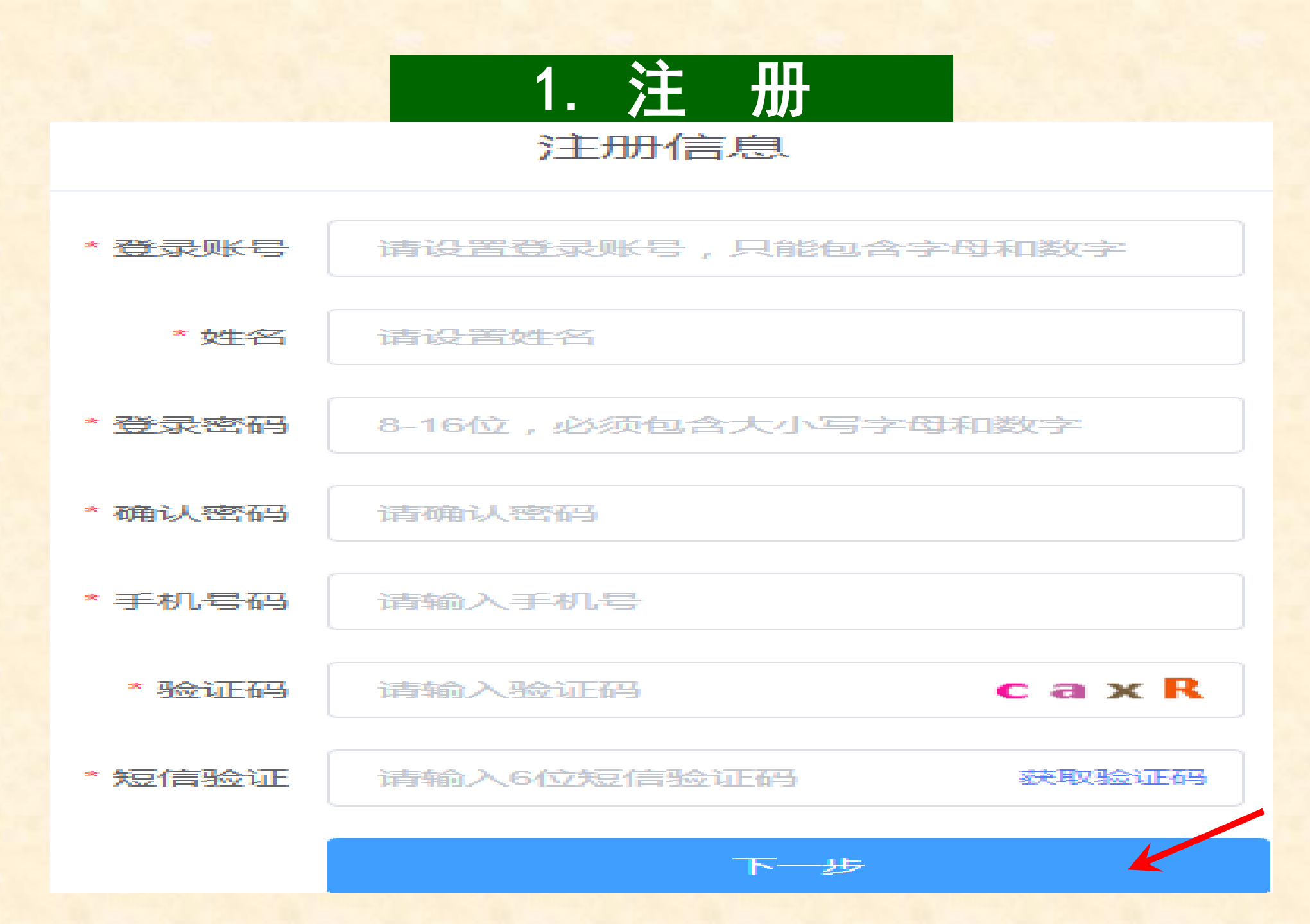

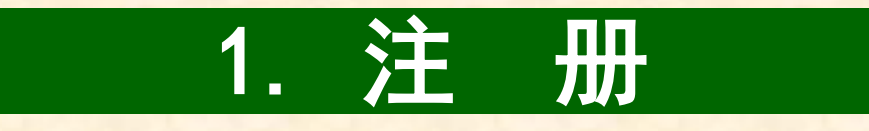

用户名: 输入正确用户名, 会校验系统中是否已经存 在, 不能重复;

登录密码: 密码必须含有大小写字母和数字且不能小于 8 个字符;

确认密码:输入后,需要和登录密码输入一致; 手机号码:正确输入 11 位手机号; 验证码:输入正确的验证码; 短信验证码:输入手机号收到的 6 位验证码; (3)注册信息填写完成后,点击"下一步",进入 企业信息填写页面,显示如下:

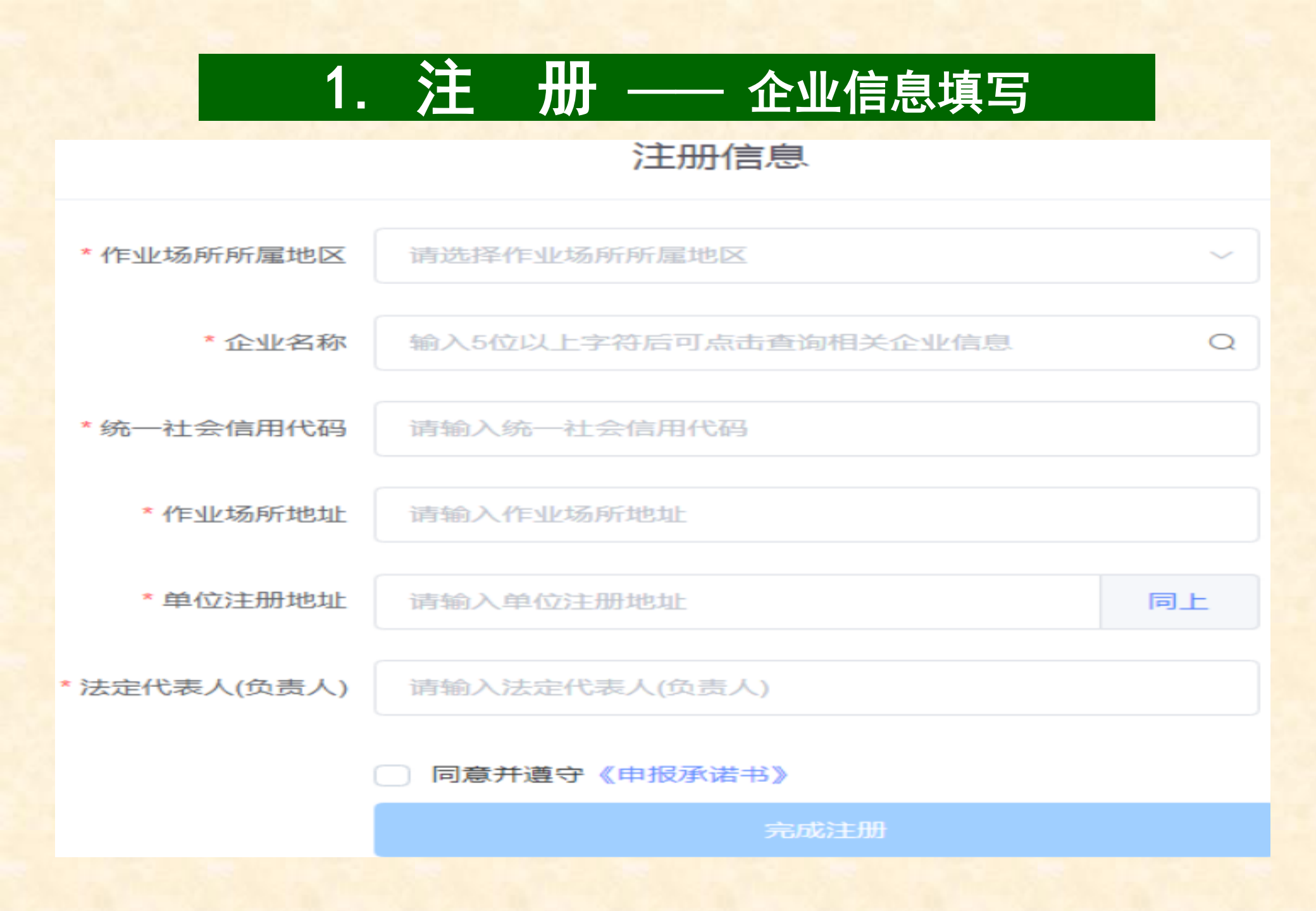

#### 1. 注 册 —— 企业名称搜索结果 注册信息 江苏省/苏州市/吴中区 \* 作业场所所属地区 \* 企业名称 南京中卫信 \* 统一社会信用代i 南京中卫信软件科技有限公司 法人沙飞 91320105679046362F \* 作业场所地: 法人沙飞 南京中卫信软件科技有限公司无锡分公司 91320214MA1WW2QG4H 无锡中卫信科技发展有限公司 法人沙飞 \* 单位注册地: 9132021475464710XN 南京中网卫星通信股份有限公司 法人:刘溪 \*法定代表人(负 91320191721761483Q 北京中卫信医药技术开发有限公司南京分公司 法人徐小宁 南京移动卫星通信工程技术研究发展中心 法人徐建宇

完成注册

### 1. 注册 —— 企业名称搜索结果

作业场所所属地区:选择作业场所所在的地区,需要精确到区级; 企业名称:需与企业工商注册的名称一致。系统带有工商信息模糊 查询功能在企业名称内输入 5 个以上汉字后, 点击右侧"放 大镜" 按钮,如果有匹配的企业,则会查询出相关企业的信息供选择,选择 后会 自动填充企业名称、统一社会信用代码、法定代表人等信息, 详见图 4, 如果未 查询到信息也可手动输入; 统一社会信用代码:如果未查询出相关工商注册信息(工商信息交换 延迟 原因),需手动输入正确的社会信用代码; 作业场所地址:正确输入具体作业场所所在地址; 单位注册地址: 点击"同上"的按钮, 即同步作业场所地址信息至本 输入 框, 也可手动输入修改; 法定代表人(负责人):如果企业名称是选择搜索出的信息,并且有 法人 时, 这里会自动显示选择的企业法人名字, 也可手动输入; 申报承诺书:可以点击查看详情,并且必须勾选同意,才能点击完成 注册 按钮。

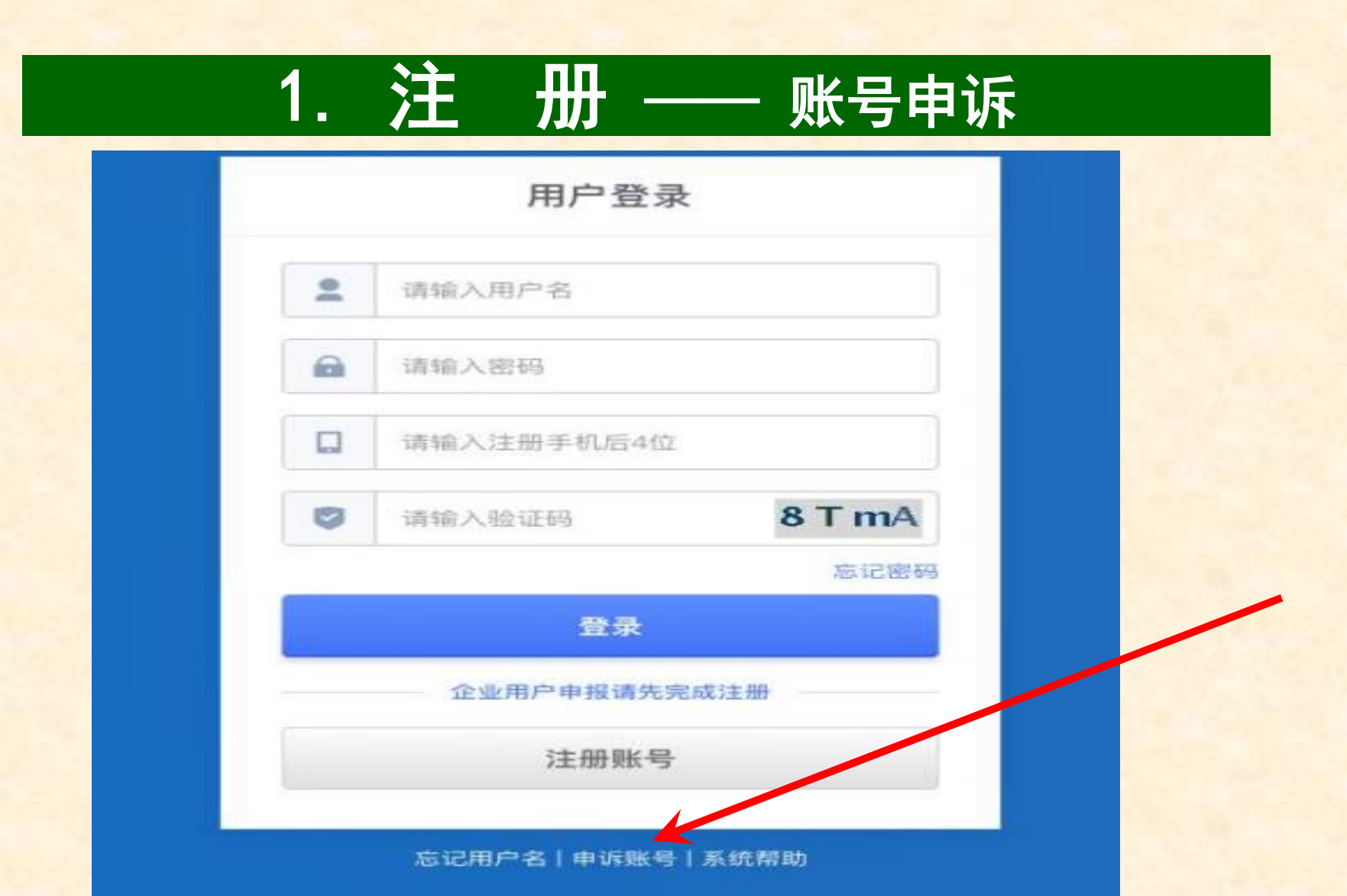

注册过程中遇图7所示提示单位已被注册或因故造成系统登录账号、密码遗失,原注册手机 号无法使用,可选择原注册页面直接点击"账号申诉",按流程实现账号申诉解锁。

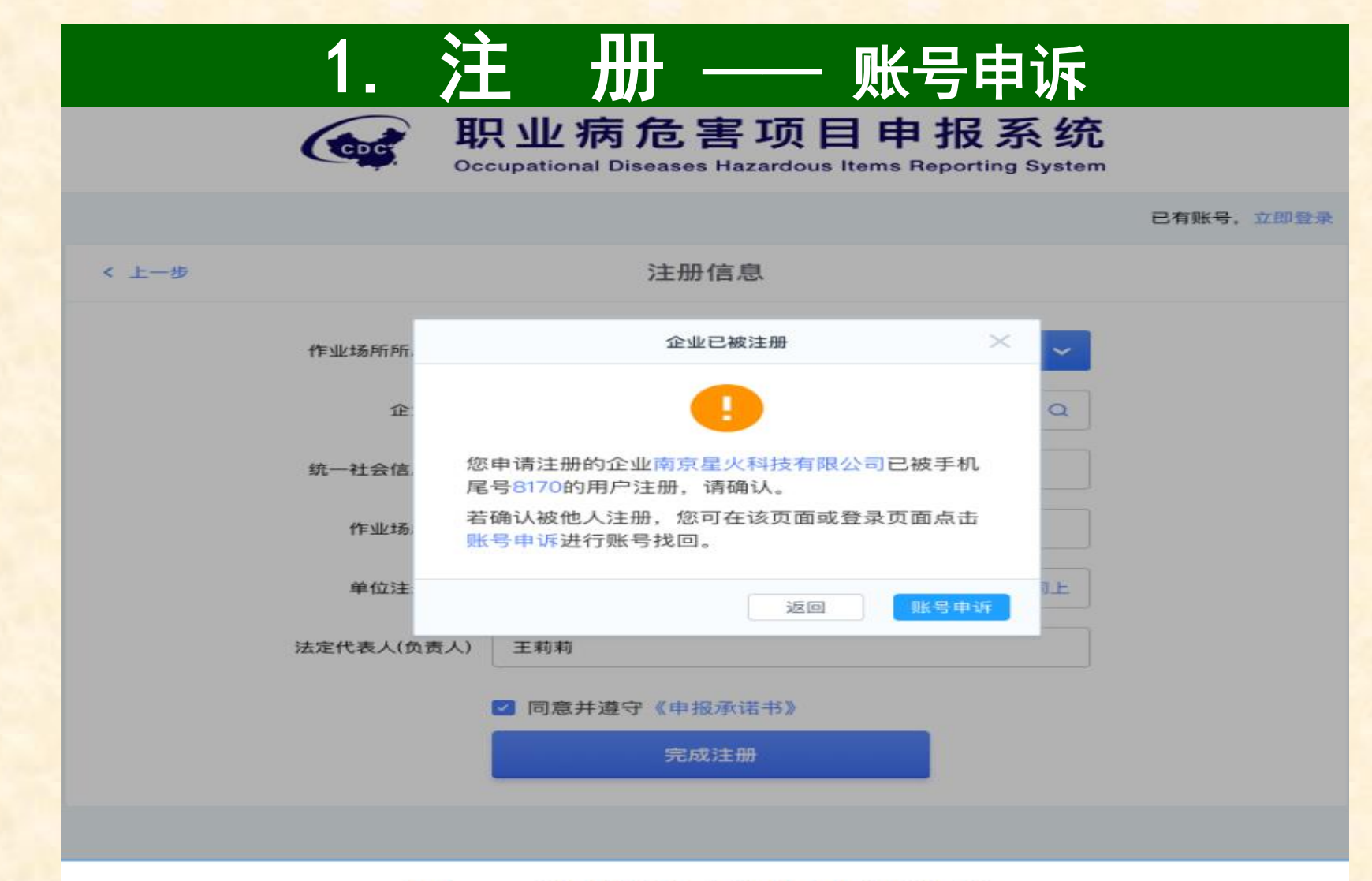

图 7: 注册提示单位已被注册

注册过程中遇图7所示提示单位已被注册或因故造成系统登录账号、密码遗失,原注册手机 号无法使用,可选择原注册页面直接点击"账号申诉",按流程实现账号申诉解锁。

#### 3.1 在线申报流程

用人单位注册登录成功后,进行申报,总的申报流程如下图:

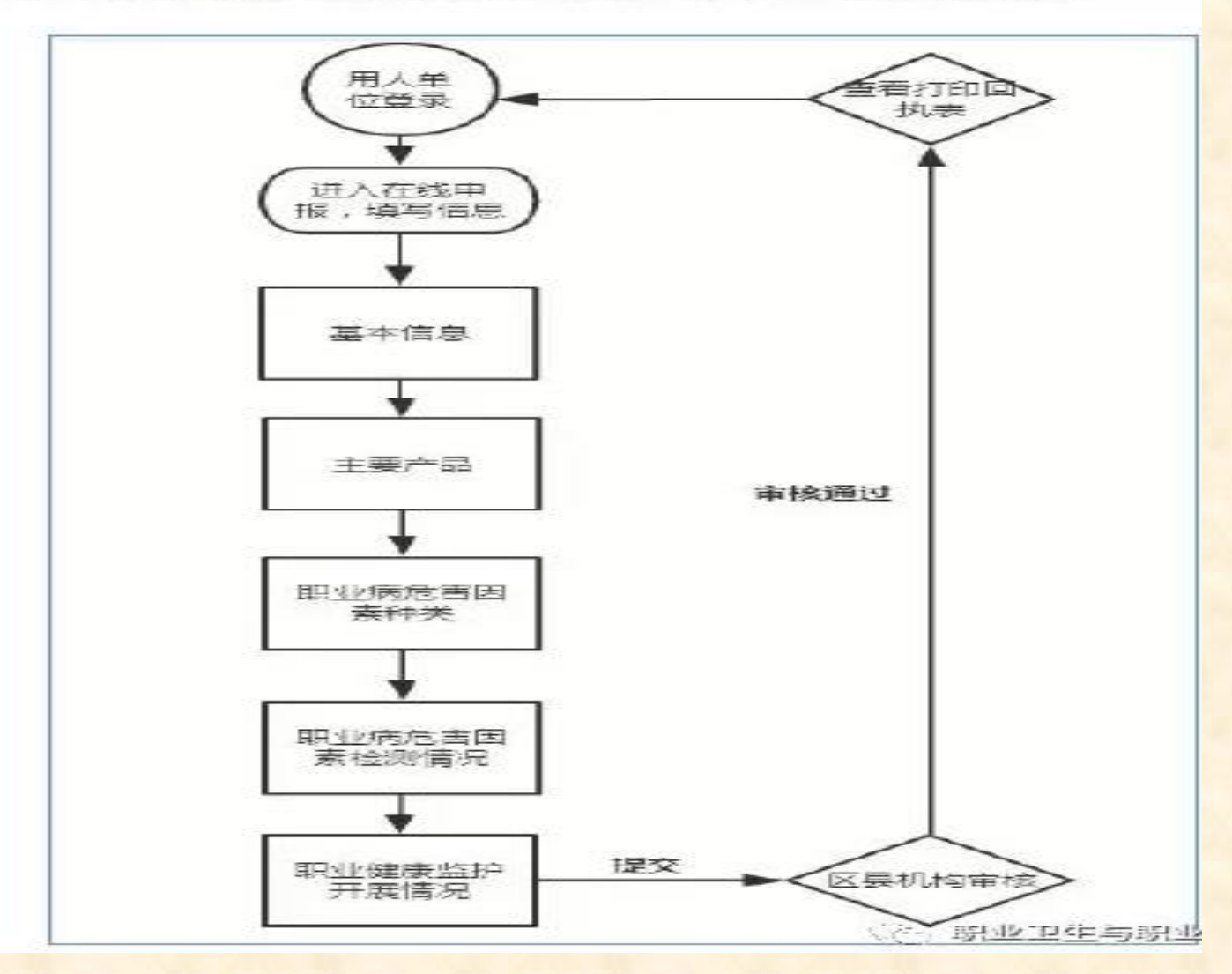

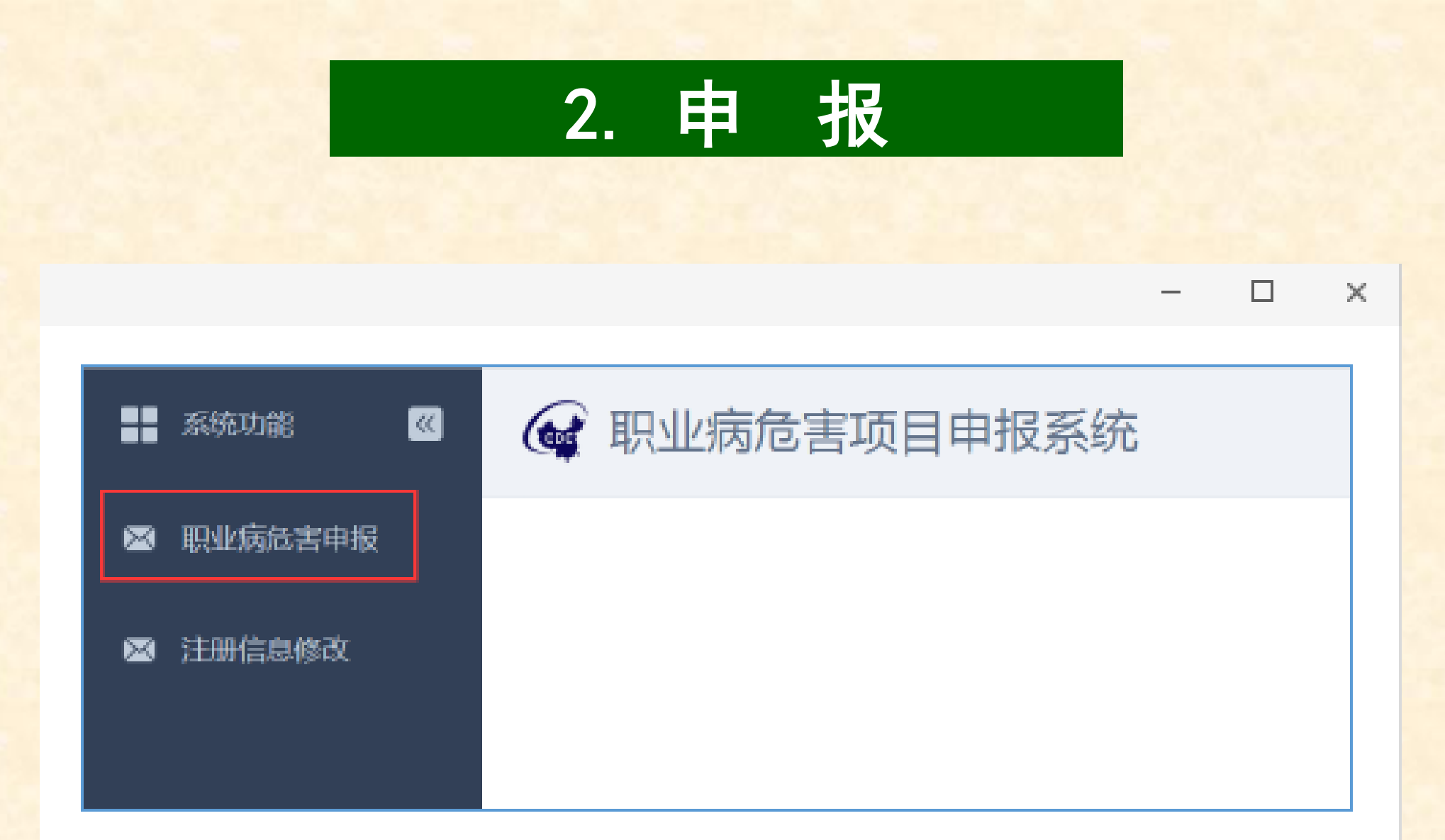

# 2. 申 报

#### 图 12: 在线申报菜单页面

| 职业病范围申报                     |      |      |     |    |    |  |  |
|-----------------------------|------|------|-----|----|----|--|--|
| <u>重词</u> 条件                |      |      |     |    |    |  |  |
| 秋志: □ 已賀存 □ 日秋回 □ 侍事枚 □ 日事枚 |      |      |     |    |    |  |  |
|                             |      |      |     |    |    |  |  |
| · 输送结束                      |      |      |     |    |    |  |  |
| in (3                       | 申报日期 | 电振频型 | 填授人 | 状态 | 操作 |  |  |
| 智无数摄                        |      |      |     |    |    |  |  |
| 并 0 条 < 1 > 前往 1 页          |      |      |     |    |    |  |  |

图 13: 在线中报列表页面

Q Q 11 | C ∥ | ⊥

② 职业卫生与职业医学

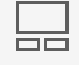

### 3.2.3 操作步骤

### (1) 添加——点击页面"添加"按钮,直接进入申报编辑页面,如下图:

| 职业病后害申报  |           |           |  |  |
|----------|-----------|-----------|--|--|
| 查询条件     |           |           |  |  |
| 秋志: 🗍 已智 | 辞 🗍 已败回 📄 | 侍审核 🗌 已审核 |  |  |
| ○ 査询     | 添加        |           |  |  |

### 图 14: 在线中报添加页面

| ALTER TRAD          | · 宗正病性害苦菜和纯 京正病性患者素出致遗居 原业保健血护开算遗死 |            |                 |                 |           |         |
|---------------------|------------------------------------|------------|-----------------|-----------------|-----------|---------|
| - 草田外型              | 80.20 <b>年</b> 度(3)                |            | ·中部本約1 (#111年   |                 |           |         |
| - et to As Pro      | esake.                             |            | -m-seamon       |                 |           |         |
| -#GERBA             |                                    | 一作业结果的社    | 大臣ち早ら県主皇に行為140号 |                 |           |         |
| -0.1.70B            | 一大 中 少 町                           | -拉开来型-     | 888             | ·(市山谷界)         | 黄油序       | 1021025 |
| · 编辑人:              | mit/-                              | -889.64    | 1040            |                 |           |         |
| (Beltek)            | 9:001                              | 0342       | WHA:            |                 |           |         |
| 回 <u>业卫生管理</u> 联系人: | 19月入                               | - 即居电道:    | 13528118194     |                 |           |         |
| ¥单位在来使工品版:          | 1998.7                             | 小臣人派后初     | 2012.5          |                 |           |         |
| (東南語人語(泉外羅))        | alay                               | - 但在机器计人和: | 35.5            |                 |           |         |
| (主要负责人用印)           | A                                  | 中心已经曾经人民间的 | 0.11 0.22       | - 使我职业的管理国家年度专用 | CAR: INNA |         |

图 15: 在线申报基本信息页面 😳 职业卫生与职业医学

- 申报类型:刚注册的企业,还没进行任何申报记录时,默认为初次申报;
- 申报年份:申报类型为初次申报时对应的申报年份可以选择当前年份或上 一年;
- 作业场所地址:作业场所地址默认继承企业注册时填制的作业场所地址, 可编辑修改;
- 企业规模:按照企业实际的从业人数、资产总额以及营业收入选择正确的 企业规模;
- 经济类型: 遵循国统字[2011]第86号选择正确的经济类型;
- 行业分类:点击行业分类分类栏目后"请选择",弹出行业类别选择框,可根据门类、大类、中类以及小类关键字进行检索,输入查询关键字后点击"查询"进行检索,单击对应选项前的单选按钮,点击"确定"完成选择,如需重新选择可单机行业分类栏目后的"清空"按钮清除已选内容;

| 96. | 2 大类     |    | 中奥・・・・・・・・・・・・・・・・・・・・・・・・・・・・・・・・・・・・ | 小茶     |
|-----|----------|----|----------------------------------------|--------|
| 壁   | 门类       | 大类 | 中英                                     | 小类     |
|     | 农、林、牧、渔业 | 农业 | 谷物种植                                   | 稻谷种植   |
|     | 农、林、牧、渔业 | 农业 | 谷物种植                                   | 小麦种植   |
|     | 农、林、牧、渔业 | 农业 | 谷物种植                                   | 玉米种植   |
|     | 农、林、牧、渔业 | 农业 | 谷物种植                                   | 其他谷物种植 |
|     | 农、林、牧、渔业 | 农业 | 豆英、油料和善美种植                             | 豆类种植   |
|     | 农、林、牧、渔业 | 农业 | 豆类、油料和薯类种植                             | 油料种植   |
|     | 农、林、牧、渔业 | 农业 | 豆类、油料和善类种植                             | 喜兴种植   |
|     | 农、林、牧、渔业 | 农业 | 棉、麻、糖、烟草种植                             | 棉芯种植   |
|     | 农、林、牧、渔业 | 农业 | 棉、麻、糖、烟草种植                             | 麻类种植   |
|     | 农、林、牧、渔业 | 坐亦 | 棉、麻、糖、烟草种植                             | 糖料种植   |

② 职业卫生与职业医学

图 16: 行业类别选择框页面

### 2. 申 报

- 填报人:填写当前申报操作人姓名;
- ▶ 联系电话:填写当前申报操作人联系电话; 职业卫生与职业医学
- 法定代表人:自动调用企业注册时填制的法定代表人姓名,可编辑修改;
- 联系电话:填写法定代表人联系电话;
- 职业卫生管理联系人:填写职业卫生管理联系人姓名;
- 联系电话:填写职业卫生管理联系人联系电话;
- 本单位在册职工总数:填写本单位在册职工总数;
- 外委人员总数:填写本单位外委人员总数;
- > 接害总人数(含外委):填写本单位接害总人数,含外委人数,校验逻辑: 接害总人数≤本单位在册职工总数+外委人员总数;
- > 职业病累计人数:填写本单位职业病累计人数,校验逻辑:职业病累计人数
  数≤本单位在册职工总数+外委人员总数;
- 主要负责人培训:根据实际情况填写主要负责人是否参与培训;
- **职业卫生管理人员培训**:根据实际情况填写职业卫生管理人员是否参与培训;
- 接触职业病危害因素年度培训总人数:根据实际情况填写接触职业病危害因素年度总培训人数。